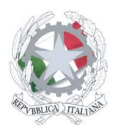

Sede Centrale: Via Sanfelice, 8 - 46019 Viadana (Mn) – Sedi Coordinate: "Maggi", Via Vanoni 21 - 46019 Viadana (Mn) - "Bosco", Via Roma s.n.c. - 46019 Viadana (Mn) Telefoni: 0375.781792 – 0375.784197 Email: mnis00700v@istruzione.it Pec: mnis00700v@pec.istruzione.it Sito internet: www.istitutosanfelice.edu.it C.F.: 83002190201

# ISTRUZIONI PER CONFIGURARE I CLIENT DI POSTA ELETTRONICA DI ISTITUTO

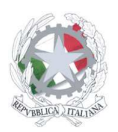

Sede Centrale: Via Sanfelice, 8 - 46019 Viadana (Mn) – Sedi Coordinate: "Maggi", Via Vanoni 21 - 46019 Viadana (Mn) - "Bosco", Via Roma s.n.c. - 46019 Viadana (Mn) Telefoni: 0375.781792 – 0375.784197 Email: mnis00700v@istruzione.it Pec: mnis00700v@pec.istruzione.it Sito internet: www.istitutosanfelice.edu.it C.F.: 83002190201

Ogni utente è fornito di un indirizzo di posta elettronica e di una password, che nella seguente guida sono indicate rispettivamente:

- Indirizzo posta elettronica: indirizzo@istitutosanfelice.edu.it
- Password: propriapassword

# **LEGGERE LA POSTA @ISTITUTOSANFELICE.EDU.IT**

La posta elettronica dell'istituto superiore Ettore Sanfelice può essere letta in tre modi:

 collegandosi via web, attraverso internet explorer o mozilla firefox, indirizzo www.istitutosanfelice.edu.it e scegliendo la voce "posta elettronica" come evidenziato in figura.

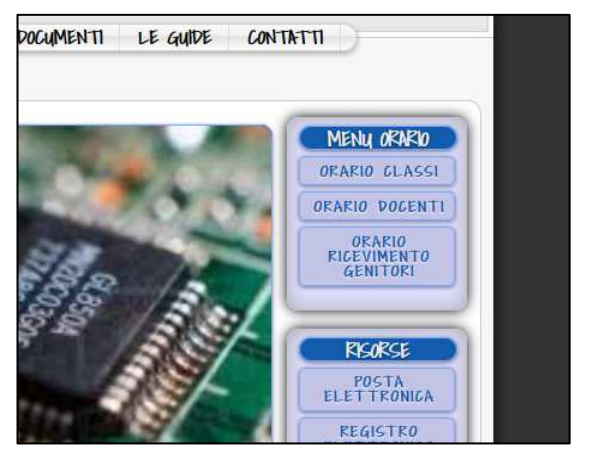

 collegandosi via web, attraverso internet explorer o mozilla firefox, all'indirizzo http://webmail.istitutosanfelice.edu.it

| ndirizzo Email P<br>ingua: Italiano 🔻 |
|---------------------------------------|
|---------------------------------------|

- 3) Utilizzando un qualunque client di posta elettronica configurandolo con i seguenti parametri:
  - Nome utente: indirizzo@istitutosanfelice.edu.it
  - Password: propriapassword
  - Imap4s server: in.postassl.it
  - Imap4s porta: 993 (SSL)
  - POP3S server: **in.postassl.it**
  - POP3S porta: 995 (SSL)
  - SMTP server: out.postassl.it
  - SMTP porta: 465 (SSL)

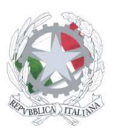

Sede Centrale: Via Sanfelice, 8 - 46019 Viadana (Mn) – Sedi Coordinate: "Maggi", Via Vanoni 21 - 46019 Viadana (Mn) - "Bosco", Via Roma s.n.c. - 46019 Viadana (Mn) Telefoni: 0375.781792 – 0375.784197 Email: mnis00700v@istruzione.it Pec: mnis00700v@pec.istruzione.it Sito internet: www.istitutosanfelice.edu.it C.F.: 83002190201

# DI SEGUITO SONO INDICATE LE PROCEDURE PASSO PASSO PER CONFIGURARE OUTLOOK EXPRESS, OUTLOOK 2003, MOZILLA THUNDERBIRD

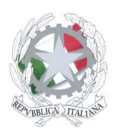

# **CONFIGURAZIONE OUTLOOK EXPRESS**

|                                                                                                    |              | 🔁 Pos                                               | sta in arrivo                                                        | o - Outlook                                                                   | Express - I                                                                | NFM -                                           |                              |                  |     |
|----------------------------------------------------------------------------------------------------|--------------|-----------------------------------------------------|----------------------------------------------------------------------|-------------------------------------------------------------------------------|----------------------------------------------------------------------------|-------------------------------------------------|------------------------------|------------------|-----|
| Avviare Outlook Expr                                                                                                    | ess e        | <u> </u>                                            | <u>M</u> odifica                                                     | <u>V</u> isualizza                                                            | <u>S</u> trumenti                                                          | M <u>e</u> ssaggio                              | 2                            |                  |     |
| selezionare Account                                                                                                    | <b>t</b> dal | Ī                                                   | <b>D</b>                                                             | Ç.                                                                            | Įnvia e                                                                    | ricevi                                          |                              |                  | •   |
| menù <b>Strumenti</b> :                                                                                                    |              | Nuovo mes                                           |                                                                      | Rispondi                                                                      | Sincron                                                                    | i <u>z</u> za tutto                             |                              |                  |     |
|                                                                                                    |              | s Po                                                | osta in a                                                            | arrivo                                                                        | Ru <u>b</u> rica                                                           | i                                               | С                            | TRL+MAIUSC       | 2+B |
|                                                                                                    |              | Cartelle                                            |                                                                      |                                                                               | Aggiung                                                                    | gi il mittente al                               | a R <u>u</u> brica           |                  |     |
|                                                                                                    |              | 🛐 Out                                               | r<br>tlook Express                                                   | :                                                                             | Regole                                                                     | messaggi                                        |                              |                  | •   |
|                                                                                                    |              | -<br>-<br>-                                         | Cartelle local                                                       | li                                                                            | MSN M                                                                      | essenner Ser                                    | vice                         |                  |     |
|                                                                                                    |              | 🔯 Posta in ar                                       | arrivo                                                               | Disponibilità in linea                                                        |                                                                            |                                                 | - F                          |                  |     |
|                                                                                                    |              |                                                     | - S Posta in u                                                       | uscita<br>uista                                                               | Accour                                                                     | it                                              |                              |                  |     |
|                                                                                                    |              |                                                     | 🖓 Posta ri                                                           | viala<br>eliminata                                                            | Is <u>c</u> rizior                                                         | ne a nuovo ac                                   | count                        |                  | •   |
|                                                                                                    |              |                                                     | Bozze                                                                |                                                                               | <u>O</u> pzioni                                                            |                                                 |                              |                  |     |
|                                                                                                    |              |                                                     |                                                                      |                                                                               |                                                                            |                                                 |                              |                  |     |
|                                                                                                    |              |                                                     |                                                                      |                                                                               | ·····                                                                      |                                                 |                              |                  |     |
|                                                                                                    |              |                                                     |                                                                      |                                                                               | <u>Aggiu</u>                                                               | ngi 🕨                                           | Posta elettr<br>News         | ionica           |     |
|                                                                                                    |              |                                                     |                                                                      |                                                                               | <u>R</u> im                                                                | nuovi                                           | <u>S</u> ervizio di          | elenchi in linea | a   |
|                                                                                                    |              |                                                     |                                                                      |                                                                               | Prop                                                                       | orietà 🗍                                        |                              |                  |     |
| Nella finestra di dialo                                                                                                    | qo che       | appare, selezionare dal <b>gi</b> e successivamente |                                                                      | Bred                                                                          | ofinito                                                                    |                                                 |                              |                  |     |
| menù di sinistra A                                                                                                    | ggiun        |                                                     |                                                                      | - Theg                                                                        | ennie                                                                      |                                                 |                              |                  |     |
| Posta Elettronica:                                                                                                    |              |                                                     |                                                                      |                                                                               | <u>I</u> mpo                                                               | orta                                            |                              |                  |     |
|                                                                                                    |              |                                                     |                                                                      |                                                                               | <u>E</u> sp                                                                | orta                                            |                              |                  |     |
|                                                                                                    | Connes       | sione g                                             | uidata Inte                                                          | rnet                                                                          |                                                                            |                                                 |                              |                  | ×   |
|                                                                                                    | Non          | ne uteni                                            | te                                                                   |                                                                               |                                                                            |                                                 |                              | ÷                |     |
| A seguito<br>dell'ultima scelta si<br>apre una sequenza<br>di finestre di<br>dialogo che aiuta<br>nella<br>configurazione<br>dell'account di<br>posta. Inserire il<br>nominativo<br>(cognome e nome)<br>che comparirà nella<br>email, ad esempio<br>Rossi Gianluca. |              | Quando<br>visualizz:<br>venga vi<br><u>N</u> o      | si invia un me<br>ato nel campo<br>sualizzato in t<br>ome visualizza | essaggio di pro<br>o Da del mes<br>tale campo.<br>ato: <b>Rossi</b><br>Ad ese | osta elettronio<br>saggio in usc<br><mark>Gianluca</mark><br>mpio: Valeria | ca, il nome de<br>ita. Digitare il<br>Dal Monte | mittente vien<br>nome come s | ie<br>i desidera |     |
|                                                                                                    |              |                                                     |                                                                      |                                                                               |                                                                            | < Indietro                                      | <u>Avanti &gt;</u>           | Appul            | la  |

Guida - Configurazione della posta di istituto V.1.0 del 06.04.2019 Alessandro Cau

Pagina 4 di 15

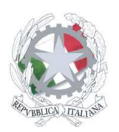

Cliccare su "utilizza l'indirizzo già disponibile" e scrivere l'indirizzo email assegnato:

| Connessione guidata Internet                                                              | ×       |
|-------------------------------------------------------------------------------------------|---------|
| Indirizzo per la posta Internet                                                           | ×       |
| L'indirizzo di posta elettronica viene utilizzato per l'invio e la ricezione di messaggi. |         |
| Utilizza l'indirizzo già disponibile                                                      |         |
| Indirizzo di posta elettronica: indirizzo@istitutosanfelice.edu.it                        |         |
| Ad esempio: prova@microsoft.com                                                           |         |
| C Effettua l'iscrizione a un nuovo account da: Hotmail                                    | 7       |
|                                                                                           |         |
|                                                                                           |         |
| < <u>I</u> ndietro <u>A</u> vanti > A                                                     | Innulla |

Inserire i server di posta in arrivo ed in uscita come indicato nell'immagine.

| Connessione guidata Internet                        | ×                          |
|-----------------------------------------------------|----------------------------|
| Nomi dei server della posta                         | × ×                        |
| II server <u>d</u> ella posta in arrivo è: POP3 💌   |                            |
| Server posta in arrivo (POP3, IMAP o HTTP):         | _                          |
| in.postassl.it                                      |                            |
| Il server SMTP è utilizzato per la posta in uscita. |                            |
| S <u>e</u> rver posta in uscita (SMTP):             | _                          |
| out.postassl.it                                     | _                          |
|                                                     |                            |
|                                                     |                            |
| < <u>I</u> ndietro                                  | <u>Avanti &gt;</u> Annulla |

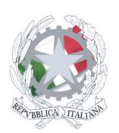

Sede Centrale: Via Sanfelice, 8 - 46019 Viadana (Mn) – Sedi Coordinate: "Maggi", Via Vanoni 21 - 46019 Viadana (Mn) - "Bosco", Via Roma s.n.c. - 46019 Viadana (Mn) Telefoni: 0375.781792 – 0375.784197 Email: mnis00700v@istruzione.it Pec: mnis00700v@pec.istruzione.it Sito internet: www.istitutosanfelice.edu.it C.F.: 83002190201

Inserire come nome account l'indirizzo di posta elettronica e la relativa password, spuntando su memorizza password. Cliccare su avanti e quindi, nella successiva schermata, cliccare su fine. La posta è configurata.

| Connessione guidata Internet                                                                                                    | ×               |
|----------------------------------------------------------------------------------------------------|-----------------|
| Accesso alla posta Internet                                                                                                    | ž               |
| Immettere il nome e la password dell'account di posta elettronica forniti dal provide<br>servizi Internet.                                                                                                    | er di           |
| Nome account: indirizzo@istitutosanfelice.edu.it                                                                                                    |                 |
| Password:                                                                                                    | _               |
| Memorizza password                                                                                                    |                 |
| Se il provider di servizi Internet richiede l'utilizzo del sistema di autenticazione tram<br>password (SPA) per accedere all'account della posta, selezionare la casella di co<br>Accesso tramite autenticazione password di protezione (SPA). | iite<br>ntrollo |
| Accesso tramite autenticazione password di protezione                                                                                                    |                 |
| < <u>I</u> ndietro <u>A</u> vanti >                                                                                                    | Annulla         |

## Ultimo passaggio:

Ora è molto importante tornare in Strumenti, Account, selezionare l'account appena creato e dalle proprietà, server flaggare la voce "Autentificazione del server necessaria".

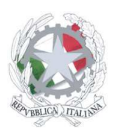

Sede Centrale: Via Sanfelice, 8 - 46019 Viadana (Mn) – Sedi Coordinate: "Maggi", Via Vanoni 21 - 46019 Viadana (Mn) - "Bosco", Via Roma s.n.c. - 46019 Viadana (Mn) Telefoni: 0375.781792 – 0375.784197 Email: mnis00700v@istruzione.it Pec: mnis00700v@pec.istruzione.it Sito internet: www.istitutosanfelice.edu.it C.F.: 83002190201

# **CONFIGURAZIONE OUTLOOK 2003**

Avviare Outlook 2003 e selezionare Account dal menù Strumenti:

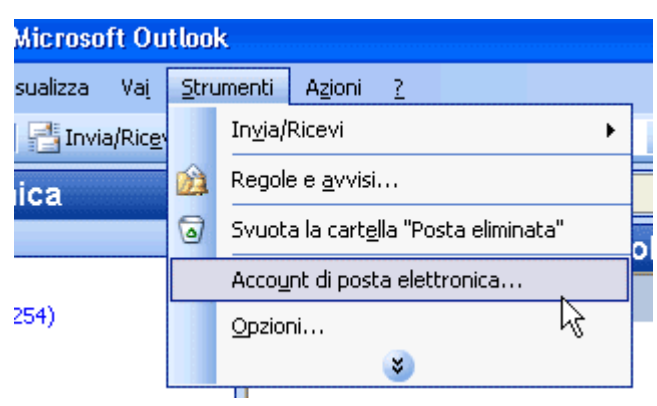

Nella finestra di dialogo che appare, selezionare dal menù di sinistra **Aggiungi un nuovo** account di posta elettronica

| Account di posta elettronica |                                                                                                    | × |
|------------------------------|----------------------------------------------------------------------------------------------------|---|
|                              | Questa procedura guidata consente di impostare e<br>modificare gli account di posta elettronica e gli elenchi in<br>linea utilizzati da Outlook.                    |   |
|                              | Posta elettronica                                                                                                    |   |
|                              | <ul> <li>Aggiungi un nuovo account di posta elettronica</li> <li>Visualizza o cambia gli account di posta elettronica esistenti</li> <li>Elenco in linea</li> </ul> |   |
|                              | <ul> <li>Aggiungi un nuovo <u>e</u>lenco in linea o rubrica</li> <li>Visualiz<u>z</u>a o cambia gli elenchi in linea o le rubriche esistenti</li> </ul>             |   |
|                              |                                                                                                    |   |
|                              | < <u>I</u> ndietro <u>Avanti</u> > <u>C</u> hiudi                                                                                                    |   |

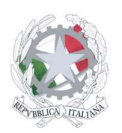

Selezionare, come tipo di server "POP3":

| Account di posta elettronica                                                                                                    |         |
|----------------------------------------------------------------------------------------------------|---------|
| <b>Tipo di server</b><br>È possibile scegliere il tipo di server da utilizzare con il nuovo account di posta elettronica.                                                   | ×       |
| ○ <u>M</u> icrosoft Exchange Server                                                                                                    |         |
| Connessione a un server di Exchange per il download dei messaggi, l'accesso alle<br>cartelle pubbliche e la condivisione dei documenti.<br>③ POP3                           |         |
| Connessione a un server di posta elettronica POP3 per il download dei messaggi.                                                                                             |         |
| () IMA <u>P</u>                                                                                                    |         |
| Connessione a un server di posta elettronica IMAP per il download dei messaggi e<br>la sincronizzazione delle cartelle della cassetta postale.                              |         |
|                                                                                                    |         |
| Connessione a un server di posta elettronica basato sui web, quale Hotmail, per<br>il download dei messaggi e la sincronizzazione delle cartelle della cassetta<br>postale. |         |
| 🔘 Altri tipi di <u>s</u> erver                                                                                                    |         |
| Connessione a un altro tipo di server di posta elettronica Microsoft o di altri<br>produttori.                                                                              |         |
|                                                                                                    |         |
|                                                                                                    |         |
|                                                                                                    |         |
| @istitutosgbosco.it < <u>I</u> ndietro <u>Avanti</u> >                                                                                                    | Annulla |

Inserire i dati come in figura, assicurandosi che il nome utente coincida con il proprio indirizzo di posta, poi cliccare su altre impostazioni:

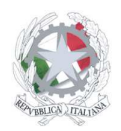

| Account di post                                                                                                    | ta elettronica                     |                                                                                                    |                                                              |  |  |  |
|----------------------------------------------------------------------------------------------------|------------------------------------|----------------------------------------------------------------------------------------------------|--------------------------------------------------------------|--|--|--|
| Impostazioni posta elettronica Internet (POP3)<br>Tutte le seguenti impostazioni sono necessarie per il funzionamento dell'account di posta<br>elettronica. |                                    |                                                                                                    |                                                              |  |  |  |
| Informazioni u                                                                                                    | itente                             | Informazioni server                                                                                     |                                                              |  |  |  |
| <u>N</u> ome:                                                                                                    | Cognome Nome                       | Server posta in a <u>r</u> rivo (POP3):                                                                 | in.postassl.it                                               |  |  |  |
| Indirizzo posta<br><u>e</u> lettronica:                                                                                                    | indirizzo@istitutosanfelice.edu.it | Server posta in u <u>s</u> cita (SMTP):                                                                 | out.postassl.it                                              |  |  |  |
| –<br>Informazioni a                                                                                                    | ICCESSO                            | Prova impostazioni                                                                                      |                                                              |  |  |  |
| Nome <u>u</u> tente:                                                                                                    | indirizzo@istitutosanfelice.edu.it | Dopo aver immesso le informazi<br>consigliabile provare l'account so<br>basso, È necessaria la connessi | oni richieste, è<br>cegliendo il pulsante in<br>one di rete. |  |  |  |
| Lassional                                                                                                    | Memorizza password                 | Pro <u>v</u> a impostazioni account                                                                     |                                                              |  |  |  |
| Accedi con au di prote <u>z</u> ione                                                                                                    | itenticazione password<br>(SPA)    |                                                                                                    | Altre imp <u>o</u> stazioni                                  |  |  |  |
|                                                                                                    |                                    |                                                                                                    |                                                              |  |  |  |
|                                                                                                    |                                    | < <u>I</u> ndietro                                                                                      | <u>Avanti &gt;</u> Annulla                                   |  |  |  |

Cliccare sulla spunta come indicato in figura, quindi cliccare ok e nella schermata successiva avanti:

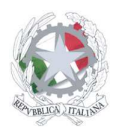

| Impostazi | oni posta elettro        | nica In           | ternet            |                      | X   |
|-----------|--------------------------|-------------------|-------------------|----------------------|-----|
| Generale  | Server della posta in    | uscita            | Connessione       | Impostazioni avanzat | e   |
| ✓I ser    | ver della posta in uscit | a (SMTR           | ) richiede l'auto | enticazione          |     |
| 1 O Uti   | lizza le stesse imposta  | izioni de         | l server della po | osta in arrivo       |     |
| O Ác      | cedi <u>c</u> on         |                   |                   |                      |     |
| <u>I</u>  | ome utente:              |                   |                   |                      |     |
| E         | ssword:                  |                   |                   |                      |     |
|           | <u>✓ M</u> e             | morizza           | password          |                      |     |
|           | Accedi con autentica     | zione pa          | issword di proti  | ezione (SPA)         |     |
| O Ac      | edi al server della po:  | sta in <u>a</u> r | rivo prima di inv | /iare i messaggi     |     |
|           |                          |                   |                   |                      |     |
| 1         |                          |                   |                   |                      |     |
|           |                          |                   |                   |                      |     |
|           |                          |                   |                   |                      |     |
|           |                          |                   |                   |                      |     |
|           |                          |                   |                   |                      |     |
|           |                          |                   | _                 |                      |     |
|           |                          |                   | 1000              |                      | lla |

La configurazione è terminata.

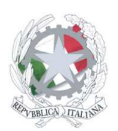

# **CONFIGURAZIONE MOZILLA THUNDERBIRD**

## Andare su "Strumenti", "Impostazioni account"

| rbir | d                                   |                                                                                                    |                |            |
|------|-------------------------------------|----------------------------------------------------------------------------------------------------|----------------|------------|
| gio  | <u>S</u> trumenti                   | Aiuto                                                                                                    |                |            |
| pond | <u>R</u> ubrica<br><u>C</u> ompone  | Ctrl+2<br>enti aggiuntivi                                                                                | ()<br>siderata | Stampa Inc |
| 1    | <u>F</u> iltri<br><u>E</u> segui fi | ltri nella cartella selezionata                                                                          |                |            |
|      | Controlla<br>Eli <u>m</u> ina p     | a po <u>s</u> ta indesiderata nella cartella selezionata<br>osta indesiderata nella cartella selezionata |                |            |
|      | Importa.<br>C <u>o</u> nsole        | <br>degli errori                                                                                         |                |            |
|      | Imposta:<br>O <u>p</u> zioni.       | zio <u>n</u> i account                                                                                   |                |            |
|      | Rimuovi<br>Imp <u>o</u> sta         | <u>d</u> uplicati<br>cartella originale per la ricerca dei duplicati                                     |                |            |

## Cliccare su aggiungi account

| lr | npostazioni account                                                                                                    |   |                                                                                                    |
|----|----------------------------------------------------------------------------------------------------|---|----------------------------------------------------------------------------------------------------|
|    | <ul> <li>Posta indesiderata         <ul> <li>Posta indesiderata</li> <li>Ricevute di ritorno</li> <li>Sicurezza</li> </ul> </li> <li>a.cau@studenti.unibg.it         <ul> <li>Impostazioni server</li> <li>Cartelle e copie</li> <li>Composizione ed indirizzi</li> <li>Spazio su disco</li> <li>Posta indesiderata</li> <li>Ricevute di ritorno</li> <li>Sicurezza</li> <li>alessandro.cau@ingpec.eu</li> <li>Impostazioni server</li> <li>Cartelle e copie</li> <li>Ocomposizione ed indirizzi</li> <li>Sicurezza</li> </ul> <li>alessandro.cau@ingpec.eu</li> <li>Impostazioni server</li> <li>Cartelle e copie</li> <li>Composizione ed indirizzi</li> <li>Spazio su disco</li> <li>Posta indesiderata</li> </li></ul> <li>Posta indesiderata</li> |   | Impostazioni account         Questo è un account speciale. Non ci sono identità associate ad essa         Nome account :       Cartelle locali         Archivio messaggi         Svuota cestino all'uscita         Cartella locale:         C:\Documents and Settings\\Dati applicazioni\Thunder |
|    | Sicureza                                                                                                    |   |                                                                                                    |
|    | <ul> <li>Cartelle locali</li> <li>Spazio su disco</li> <li>Posta indesiderata</li> </ul>                                                                                                    |   |                                                                                                    |
|    | Server in uscita (SMTP)                                                                                                    | ~ |                                                                                                    |
|    | Aggiungi account                                                                                                    |   |                                                                                                    |

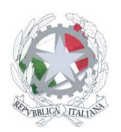

## Selezionare "account di posta"

| Creazione nuovo account                                                                                                    | $\times$ |
|----------------------------------------------------------------------------------------------------|----------|
| Configurazione nuovo account                                                                                                    |          |
|                                                                                                    |          |
| Per poter ricevere i messaggi, è necessario configurare gli account di<br>posta e dei gruppi di discussione.                                                                                                    |          |
| Questa autocomposizione raccoglierà le informazioni necessarie alla<br>creazione di un account di posta o per i gruppi di discussione. Se non si<br>fosse a conoscenza di alcune delle informazioni richieste contattare il<br>proprio amministratore di sistema o il fornitore di servizi. |          |
| Selezionare il tipo di account da configurare:                                                                                                    |          |
| Account di gosta     RSS News & Blogs                                                                                                    |          |
| Gmail                                                                                                    |          |
| Account gruppi di discussione                                                                                                    |          |
|                                                                                                    |          |
|                                                                                                    |          |
|                                                                                                    |          |
|                                                                                                    |          |
|                                                                                                    |          |
| < <u>I</u> ndietro <u>Avanti</u> Annulla                                                                                                    |          |

Inserire nome e cognome e l'indirizzo di posta elettronica

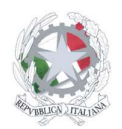

| Creazione nuovo account                                                |                                                                                                    |      |  |  |
|------------------------------------------------------------------------|----------------------------------------------------------------------------------------------------|------|--|--|
| Identità                                                               |                                                                                                    |      |  |  |
| Ogni account ha una<br>permettono al destin                            | a propria identità, cioè l'insieme di informazioni che<br>latario di identificare il mittente.                 |      |  |  |
| Inserire il nome che a<br>uscita (ad esempio, '                        | apparirà nel campo "Da:" dei propri messaggi in<br>"Mario Rossi").                                             |      |  |  |
| <u>N</u> ome:                                                          | Nome Cognome                                                                                                   |      |  |  |
| Inserire il proprio ind<br>utilizzeranno per spe<br>"utente@esempio.ne | irizzo email. Questo è l'indirizzo che gli altri<br>edirci messaggi di posta elettronica (ad esempio,<br>et"). |      |  |  |
| <u>I</u> ndirizzo email:                                               | indirizzo@istitutosgbosco.it                                                                                   |      |  |  |
|                                                                        |                                                                                                    |      |  |  |
|                                                                        | < Indietro Ann                                                                                                 | ulla |  |  |

### Selezionare pop e immettere il server

| Creazione nuovo account                                                                                                    | × |
|----------------------------------------------------------------------------------------------------|---|
| Informazioni sul server                                                                                                    |   |
|                                                                                                    |   |
| Selezionare il tipo di server in ingresso utilizzato.                                                                                                    |   |
|                                                                                                    |   |
| Inserire il nome del server in ingresso (ad esempio:<br>mail.mozillaitalia.org)                                                                                                    |   |
| Server in ingresso: in.postassl.it                                                                                                    |   |
| Togliere la spunta per conservare la posta di questo account in una<br>cartella separata. Questo sposterà l'account al primo livello. In caso<br>contrario farà parte della cartella 'Posta in arrivo' globale delle Cartelle<br>locali. |   |
| 🗹 Usa 'Posta in arrivo' globale (posta nelle 'Cartelle Locali')                                                                                                    |   |
| Sarà usato il server esistente per la posta in uscita (SMTP),<br>"mail.libero.it". È possibile modificare le impostazioni per la posta in<br>uscita scegliendo 'Impostazioni account' dal menu Strumenti.                                |   |
| < <u>I</u> ndietro <u>Avanti</u> > Annulla                                                                                                    | ] |
| Guida - Configurazione della posta di istituto<br>V.1.0.del 06.04.2019                                                                                                    |   |

Pagina **13** di **15** 

Alessandro Cau

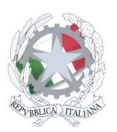

Inserire il nome utente comprensivo di @istitutosanfelice.edu.it (nelle impostazioni di default thunderbird inserirà solo indirizzo senza @istitutosanfelice.edu.it)

| Creazione nuovo account                                                                                      |                                                                                       |
|----------------------------------------------------------------------------------------------------|---------------------------------------------------------------------------------------|
| Nomi utente                                                                                                  |                                                                                       |
|                                                                                                    |                                                                                       |
| Inserire il nome utente per la pos<br>fornitore di posta (ad esempio, "                                      | sta in entrata comunicato dal proprio<br>mrossi")                                     |
| <u>N</u> ome utente posta in entrata:                                                                        | indirizzo@istitutosanfelice.edu.it                                                    |
| Sarà usato il nome utente esister<br>possibile modificare le impostazio<br>'Impostazioni account' dal menu ! | nte, "cau.alessan@libero.it". È<br>ni per la posta in uscita scegliendo<br>Strumenti. |
|                                                                                                    |                                                                                       |
|                                                                                                    |                                                                                       |
| (                                                                                                    | < Indietro Annulla                                                                    |

Inserire il nome dell'account

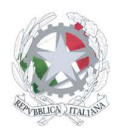

| Creazione nuovo account |                                            |                                                     |   |  |
|-------------------------|--------------------------------------------|-----------------------------------------------------|---|--|
| Nome a                  | account                                    |                                                     |   |  |
|                         |                                            |                                                     |   |  |
|                         | Inserire un nome pe<br>oppure "Account gru | r questo account (ad esempio, "Lavoro", "Casa",<br> |   |  |
|                         | <u>N</u> ome account:                      | indirizzo@istitutosanfelice.edu.it                  |   |  |
|                         |                                            |                                                     |   |  |
|                         |                                            |                                                     |   |  |
|                         |                                            |                                                     |   |  |
|                         |                                            |                                                     |   |  |
|                         |                                            |                                                     |   |  |
|                         |                                            |                                                     |   |  |
|                         |                                            |                                                     |   |  |
|                         |                                            |                                                     |   |  |
|                         |                                            |                                                     |   |  |
|                         |                                            |                                                     |   |  |
|                         |                                            | < Indietro Avanti > Annull                          | a |  |

Cliccare su avanti e quindi su fine.

Al primo download delle email inserire la password e cliccare sulla spunta memorizza password.

Per la configurazione del server in uscita smtp indicare il server out.postassl.it .